## 委托合同变更报审操作指引

第一步 登录项目承办律师 IMS 账号, 点击【业务管理】—【盖章文书管理】—合同及利益冲突变更报审【立即申请】。

|             |           | · · · · · · · · · · · · · · · · · · · |                   |                |
|-------------|-----------|---------------------------------------|-------------------|----------------|
| <u> </u>    |           |                                       | 文件报审              |                |
| <u> 1</u> 0 | 业务管理      |                                       |                   |                |
|             | 客户管理      | W                                     |                   |                |
|             | 案件管理      | 所函报审                                  | 一般文件报审            | 律师函报审          |
|             | 立案流程      | 适用于总部和分所的所函盖章                         | 适用于总部和分所的一般文件报审   | 适用于总部和分所的律师函报审 |
| >           | 案件历程管理    | 立即申请                                  | 立即申请              | 立即申请           |
| >           | 盖章文书管理    | 流程说明                                  | 流程说明              | 流程说明           |
|             | 工作日志管理    |                                       |                   |                |
|             | 账单及工作报告   |                                       | 2                 |                |
|             | 结案归档管理    | 合同及利益冲突变更报审                           | 尽职调查报告报审          |                |
|             | 业务统计报表    | 适用于总部和分所的合同及利益冲突变更<br>报审              | 适用于总部和分所的尽职调查报告报审 |                |
| P           | 行政管理    > | 立即申请                                  | 立即申请              |                |
| _           |           | 法理治明                                  | 法规治明              |                |

第二步 根据页面提示,点击【选择案件】,在列表中选择拟进行合同变更及(或)利冲变更的案件;根据 需要变更的内容,在【变更内容】处选择对应的项目(可多选),若变更的内容涉及"利冲信息变更", 则需进行利冲信息填写。申请人按页面提示选择录入并上传相关信息与附件后,点击最下方【保存】提交。

| <u> </u> | 我的工作台   | 2 | 合同变更以及利益冲突变更报审                           |  |  |
|----------|---------|---|------------------------------------------|--|--|
| 414      |         | ~ |                                          |  |  |
|          |         |   | ◎ 素件选择(选择需要报审的案件)                        |  |  |
| >        | 客户管理    |   |                                          |  |  |
| >        | 案件管理    |   |                                          |  |  |
| >        | 立案流程    |   | 客户名称:                                    |  |  |
| >        | 案件历程管理  |   | 案件名称:                                    |  |  |
| 3        | 盖章文书管理  |   |                                          |  |  |
| >        | 工作日志管理  |   | ● 报审信息                                   |  |  |
| >        | 账单及工作报告 |   | · ♀更内容 * □-般合同条款变更 □收费条款变更 □利冲信息变更 □案由变更 |  |  |
| >        | 结案归档管理  |   | 文档类型: *                                  |  |  |
| >        | 业务统计报表  |   | 预盖案份数:                                   |  |  |
| P        | 行政管理    | > | 上传期件:「上传期件。                              |  |  |
| 0        | 财务管理    | > | 留注: // // // // // // // // // // /      |  |  |
| ê.       | 人事管理    | > | 保存                                       |  |  |